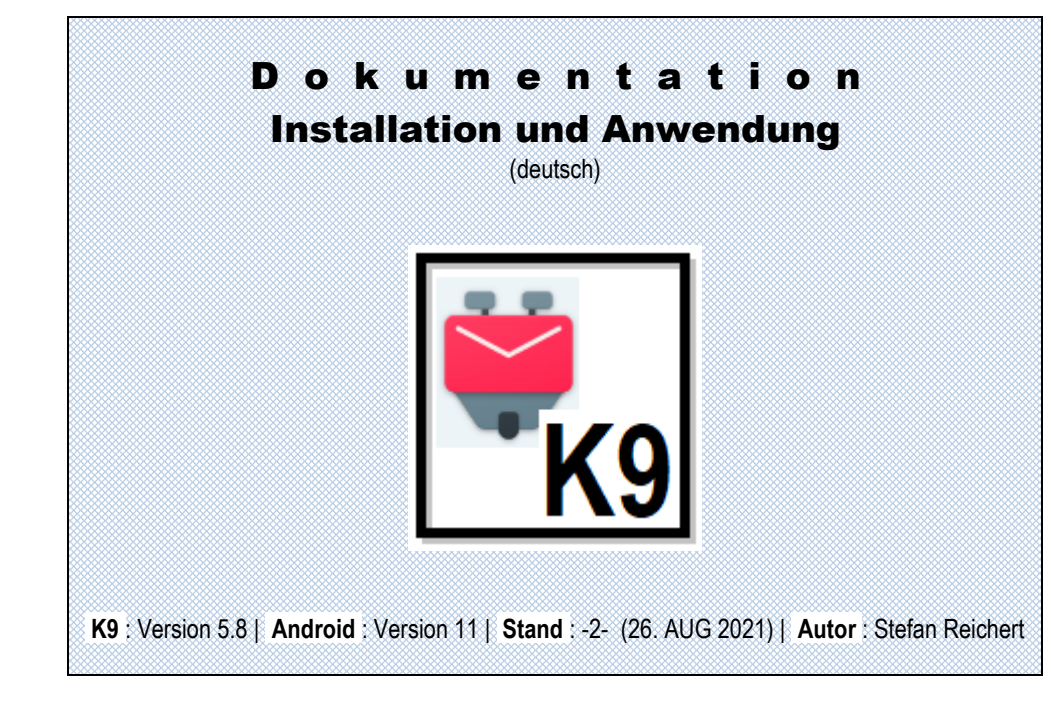

# GRUNDSÄTZLICHES

### Markt für Email-Programme (Android):

Bei häufig genutzten Email-Clients für Android wie z.B. GMail (<sup>™</sup>Alphabet), Office/Outlook (<sup>™</sup>Microsoft) oder SamsundAPP (<sup>™</sup>Samsung) verdienen die Betreiber ihr Geld mit Werbung und Datentracking. Bei einigen wenigen wie Thunderbird (<sup>™</sup>Mozilla), Fair-Email (<sup>™</sup>Bokhorst) oder K9 (<sup>™</sup>Dog Walkers) ist dieses nicht der Fall. Hier handelt es sich um OpenSource-Projekte, die von alternativen Entwicklern in Eigeninitiative auf die Beine gestellt werden. Ihr Marktanteil liegt jeweils im Prozent- bzw. Promillebereich. Während das holländische Projekt FairEmail relativ jung ist, besteht das US-amerikanische Projekt K9 bereits seit 2004. Ich verwende diesen Email-Client schon seit Jahren und bin damit sehr zufrieden. K9 besticht durch seine schlichte Funktionalität und einen schicken Style. Allerdings ist diese Mailing-App nicht in allen Belangen selbsterklärend. Das Wissen um die Funktionalität von K9 habe ich mir mit viel Mühe und viel Zeitaufwand selbst erarbeiten müssen und weiß noch längst nicht alle Kniffe. Wenn dann aber alles nach Wunsch funktioniert, bereitet die alltägliche Nutzung durchaus Freude.

#### Anforderungsprofil eines Email-Clients (Smartphone vs Laptop):

Die Anforderung eines Email-Clients (Smartphone) besteht im Wesentlichen darin, eingehende Emails vorab zu sichten. Längere Dialoge sind speziellen Chat-Programmen wie z.B. WhatsApp (™Facebook) vorbehalten. Natürlich kann man auf eingehende Emails auch unmittelbar antworten, wenn man auf die Schnelle reagieren möchte. Weitreichende Formatierungsmöglichkeiten bestehen, verglichen mit den Möglichkeiten eines Email-Clients am Laptop, aber nicht. Für den Entwurf von gut gemachten Briefen eignen sich Email-Clients (Laptop) wie z.B. Mozilla Thunderbird viel besser. Hier kann man auch Entwürfe zur Kontrolle ausdrucken und hat mehr Möglichkeiten zur Beifügung von Anhängen. Ebenso sind die Pflege von Kontaktadressen sowie die Verwaltung von Verteilern dem professionellen Email-Programm am Laptop vorbehalten.

| PROs / CONTRAs   | Mailing (Smartphone)                                                                                                    | Mailing (Laptop)                                                                                                    |  |
|------------------|----------------------------------------------------------------------------------------------------|----------------------------------------------------------------------------------------------------|--|
| Bildschirm       | + sehr kleine Arbeitsfläche                                                                                                    | + große Arbeitsfläche                                                                                                    |  |
| Gestaltung       | <ul> <li>+ einfache Textgestaltung</li> <li>+ wenige Grafikelemente</li> <li>+ wenige Anhänge</li> </ul>                                                        | <ul> <li>+ vielfältige Textgestaltung</li> <li>+ vielfältige Grafikelemente</li> <li>+ vielfältige Anhänge</li> </ul>     |  |
| Organisation     | <ul> <li>+ komplizierte Archivierung</li> <li>+ kompl. Kontaktverwaltung</li> <li>+ kompl. Verteilerverwaltung</li> </ul>                                       | <ul> <li>+ einfache Archivierung</li> <li>+ einfache Kontaktverwaltung</li> <li>+ einfache Verteilerverwaltung</li> </ul> |  |
| Synchronisation  | <ul><li>+ niedrige Priorität</li><li>+ automat. Nachrichtenabruf</li></ul>                                                                                      | <ul><li>+ hohe Priorität</li><li>+ manueller Nachrichtenabruf</li></ul>                                                   |  |
| (Vorzugs)Einsatz | MOBILE ANWENDUNG:       LOKA         + schnelles Viewing       + profe         + promptes Reagieren       + profe         + unmittelbarer Versand       + profe |                                                                                                    |  |

### Synchronisation (Abruf von Nachrichteneingängen):

Der Versand von Nachrichten geschieht durch das konkrete Anstoßen durch den Versender. Die Nachricht wird nach dem Senden-Befehl durch den Äther geschickt und kommt nach kurzer Zeit beim Server an. Eine Kopie der Nachricht wird auf dem lokalen Versandordner angelegt. Dies alles geschieht am Laptop nicht anders als am Smartphone. Unterschiedlich sind jedoch die Verfahrensweisen beim Abrufen und Löschen von Eingangsnachrichten sowie die Mailing-Prioritätsstufen von Laptop und Smartphone:

| Synchronisation  | Synchronisation (Sm`phone)                                                                                                    | Synchronisation (Laptop)                                                                                                    |
|------------------|----------------------------------------------------------------------------------------------------|----------------------------------------------------------------------------------------------------|
| Nachrichtenabruf | <ul> <li>+ nach Boot Smartphone</li> <li>+ manuell (nach Anstoß Sync)</li> <li>+ automat. (+ Push-Nachricht)</li> <li>↓</li> <li>ABRUF: FORTWÄHREND<br/>(bei Empfangsbereitschaft)</li> </ul>                                                                                                    | <ul> <li>+ nach Start Email-Programm</li> <li>+ manuell (nach Anstoß Sync)</li> <li>↓</li> <li>ABRUF: PUNKTUELL</li> <li>(bei Empfangsbereitschaft)</li> </ul>                                                                                                    |
| Priorisierung    | Jede eingehende Nachricht er-<br>reicht zuerst das Smartphone,<br>sofern dieses eingeschaltet ist<br>und eine Internetverbindung<br>besteht (kein "Funkloch").<br>Nachrichten, die vom Laptop<br>schon abgerufen wurden, wäh-<br>rend das Smartphone abge-<br>schaltet war oder keine Inter-<br>netverbindung bestand, werden<br>auch später nicht mehr am<br>Smartphone abgerufen. | Eingehende Nachrichten wer-<br>den vom Server abgerufen,<br>sofern eine stabile Internetver-<br>bindung besteht. Dies gilt auch<br>für solche Nachrichten, die<br>bereits vom Smartphone abge-<br>rufen wurden.<br>Nachrichten, die schon vorher<br>am Smartphone angekommen<br>sind, werden dort im Ein-<br>gangsordner wieder gelöscht,<br>sofern AutoLöschung aktiviert. |
| Löschung         | Nachrichten, die am Sm`phone<br>gelöscht werden, verlieren ih-<br>ren Status als Eingangsnach-<br>richt auf dem Server und kön-<br>nen vom Laptop nicht mehr<br>abgerufen werden.<br>Gelöschte Nachrichten werden<br>in den Papierkorb des Smart-<br>phones verschoben und sind<br>nur noch lokal verfügbar.                                                                        | Gelöschte Nachrichten werden<br>in den Papierkorb des Laptops<br>verschoben und sind nur noch<br>lokal verfügbar.                                                                                                    |

Beim letzten Smartphone-Wechsel habe ich leider lange Zeit an der einwandfreien Funktionalität von K9 auch unter der Android-Version 11 gezweifelt, weil die Synchronisation scheinbar diffus war. Nachrichten kamen entweder gar nicht oder nur zögerlich im Posteingang an. Dies lag aber am regelmäßigen Aufenthalt in der Fränkischen Schweiz (großräumiges Funkloch!). Ohne stabile Internetverbindung auch kein Empfang von Eingangsnachrichten! Getäuscht hat mich die Tatsache, dass das Browsing durchaus möglich war. Offensichtlich bestehen da Unterschiede! Befindet man sich dann wieder in einem geografischen Bereich mit ausreichender Internetverbindung, lassen erneute Synchronisationversuche u. U. trotzdem lange auf sich warten. Spätestens nach einem Neustart des Smartphones werden neue Nachrichteneingänge aber wieder ordnungsgemäß abgerufen.

Links (Email-Clients für Android) [allgemein / K9]:

- + SuchmaschinenStichwort (deutsch): »Email-Programm, K9, Dokumentation«
- + SuchmaschinenStichwort (englisch): »email-program, K9, documentation«
- + <u>https://k9mail.app/</u> (team | community | threads (blogs) | **documentation** | forum)
- + <u>https://mobilsicher.de/ratgeber/mail-app-k-9-mail-einrichten-und-e-mail-konten-verknuepfen</u>

### **K9: INSTALLATION**

Die App >> K9 << sollte zunächst neu aus dem Google-PlayStore heruntergeladen werden. Dann ist gewährleistet, dass wichtige Voreinstellungen (Default-Werte) auf dem neuesten Stand sind (Sicherheits- u. Datenschutz). Sollte nach dem Datentransfer vom Alt- auf das Neu-Smartphone das K9-Icon schon vorhanden sein, dieses vorher löschen!

Mit der Version 5.8 besteht die Möglichkeit, vor einem Smartphone-Wechsel individuelle Einstellungen zu sichern und nachher wieder herzuholen:

| Konten (Postfächer) u. deren Einstellungen sichern und wiederherstellen: |                                                                                                    |  |  |
|--------------------------------------------------------------------------|----------------------------------------------------------------------------------------------------|--|--|
| VORHER:                                                                  | <mark>⇒ Einstellungen \ Backup \ Einstellungen exportieren</mark> !!!<br>(Export von allgemeinen Einstellungen u. spezifischen Kontoeinstellungen) |  |  |
| NACHHER:                                                                 | ⇒ Einstellungen \ Backup \ Einstellungen importieren !!!<br>(Import mittels Setting-Datei))                                                        |  |  |

ansonsten wie folgt vorgehen:

| Konten (Postfächer) einrichten:                                |                        |                                                                                                    |  |
|----------------------------------------------------------------|------------------------|----------------------------------------------------------------------------------------------------|--|
|                                                                | <mark>⇒ EINSTEL</mark> | <mark>LUNGEN \ KONTO HINZUFÜGEN</mark> !!!                                                            |  |
| (Geht ganz einfach! Hat schon mehrfach funktioniert! Nur Mut!) |                        |                                                                                                    |  |
| 1.)                                                            | Initiierung (Konto)    | In K9, rechts unten: "+"-Taste klicken, dann:<br>(Hinweis: Bei Erstkonto Beginn auch ohne "+"-Taste!) |  |

Blatt -2- (A)

Blatt - 2- (B)

| 2.) | EMail-Adresse :                       | stefan.reichert@bamb-online.de                                                                                                    |  |
|-----|---------------------------------------|----------------------------------------------------------------------------------------------------|--|
|     |                                       | <ul> <li>( 2. Konto: Email-Adresse: <u>frangnfregger@bamb-online.de</u> )</li> <li>( 3. Konto: Email-Adresse: <u>stefan007@bamb-online.de</u> )</li> </ul> |  |
|     | Passwort:                             | `ABCabc123&@%´, dann: WEITER                                                                                                    |  |
|     | Art des Kontos:                       | IMAP-Konto                                                                                                    |  |
| 3.) | Einstellungen für Posteing            | gangsserver:                                                                                                    |  |
|     | IMAP-Server:                          | imap.goneo.de ("Goneo" statt Email-Adr.!)                                                                                                    |  |
|     | Sicherheitstyp:                       | <mark>SSL/TLS</mark> (falls verfügbar)                                                                                                    |  |
|     | Port:                                 | <mark>993</mark>                                                                                                    |  |
|     | Benutzername:                         | stefan.reichert@bamb-online.de                                                                                                    |  |
|     | Authentifizierungstyp:                | Passwort (normal)                                                                                                    |  |
|     | Passwort:                             | *****                                                                                                    |  |
|     | IMAP-Namensraum:                      | aktiviert                                                                                                    |  |
|     | Nur ausgewählte Ordner:               | deaktiviert                                                                                                    |  |
|     | Komprimierung:                        | Mobil/WLAN/anderes: je aktiviert , dann: WEITER                                                                                                    |  |
| 4.) | Einstellungen für Postausgangsserver: |                                                                                                    |  |
|     | SMTP-Server:                          | <pre>smtp.goneo.de ("Goneo" statt Email-Adr.!)</pre>                                                                                                    |  |
|     | Sicherheitstyp:                       | <mark>SSL/TLS</mark> (falls verfügbar)                                                                                                    |  |
|     | Port:                                 | <mark>465</mark>                                                                                                    |  |
|     | Anmeldung erforderlich:               | aktiviert                                                                                                    |  |
|     | Benutzername:                         | stefan.reichert@bamb-online.de                                                                                                    |  |
|     | Authentifizierungsmeth.:              | Passwort (normal)                                                                                                    |  |
|     | Passwort:                             | **************************************                                                                                                    |  |
| 5.) | Kontooptionen:                        |                                                                                                    |  |
|     | EMail-Abfrage:                        | Nie (nur manuell)                                                                                                    |  |
|     | Pushmail:                             | aktiviert                                                                                                    |  |
|     | Benachrichtigungen:                   | beide aktiviert , dann: WEITER                                                                                                    |  |
| 6.) | Kontoname (optional):                 | (leer lassen!)                                                                                                    |  |
|     | (dieser Name erscheint auf der H      | K9-Hauptmaske, sonst erscheint die EMail-Adresse)                                                                                                    |  |
|     | Benutzername (ErstKto):               | Stefan Reichert   Frangnfregger   Stefan007                                                                                                    |  |
|     | (Diese Namen müssen hier ange         | geben werden; eine Löschung erfolgt an späterer Stelle des Ablaufs!)                                                                                       |  |
|     | dann: FERTIG                          |                                                                                                    |  |
|     | wenn Support nötig: Goo               | ogeln! Für K9 bestand zuletzt eine gute deutsche Anleitung! .                                                                                              |  |
|     |                                       |                                                                                                    |  |

### K9: EINSTELLUNGEN (app-seitig)

### EINSTELLUNGEN, ALLGEMEIN

### ANZEIGE:

#### GLOBALE EINSTELLUNGEN:

- 1.) SPRACHE: Systemvorgabe
- 2.) **DESIGN**: Systemvorgabe
- 3.) Festes NachrichtenDesign: Immer ausgewähles NachrichtenDesign verwenden
- 4.) NachrichtenDesign: Zu verwendendes AnwendungsDesign
- 5.) EditorDesign: Zu verwendendes AnwendungsDesign
- 6.) Schriftgröße: (Hier lassen sich für jeden Bereich Schriftgrößen festlegen!)
- 7.) Animationen: aktiviert

#### KONTENLISTE:

1.) Gemeinsamen Posteingang anzeigen: deaktiviert (Redundanz! Übersichtlichkeit!)

### NACHRICHTENLISTE:

- 1.) Vorschauzeilen: 2
- 2.) Wichtige Nachrichten (Favoriten / Sterne): deaktiviert
- 3.) Namen anzeigen (anstatt Email-Adr. des Versenders): deaktiviert
- 4.) Korrespondent über (statt unter) Betreff(zeile): deaktiviert (Positionierung egal)
- 5.) Name aus Adressbuch / Farbe v. bekannten Namen / Color: (nicht beeinflussbar)
- 6.) Kontaktbilder anzeigen: aktiviert
- 7.) Kontaktbilder einfärben: aktiviert
- 8.) Farbe ändern, wenn gelesen: aktiviert
- 9.) Nachrichten gruppieren (nach Diskussionsstrang): deakt. (Binnenstruktur! nervt!)
- 10.) Geteilte Ansicht: NIE

#### NACHRICHTEN:

- 1.) Monotype-Schriftart (vgl. Courier): deaktiviert
- 2.) Sichtbare Nachrichtenaktionen: darin NUR Löschen aktiviert

### INTERAKTION:

- 1.) Lauter-/Leiser-Navigation: darin alles deaktiviert
- 2.) Nach Löschen zurück (zur Nachrichtenliste): deaktiviert

Blatt -3- (A)

```
Blatt - 3- (B)
```

Bestätigungsdialog: darin nur aktiviert:
 Löschen aus Benachrichtigg / Nachricht verwerfen / alle Nachr. als gelesen mark.

## BENACHRICHTIGUNGEN:

- 1.) Ruhezeit (Klingeln, vibrieren, leuchten nachts deaktivieren): deaktiviert
- 2.) Löschen erlauben: NIE
- 3.) Sperrbildschirm-Benachrichtigungen: Anzahl der ungelesenen Nachrichten

## NETZWERK:

1.) Hintergrund-Synchronisation: "Wenn automatische Synchronisation aktiviert ist"

# DATENSCHUTZ:

- 1.) Betreff in Benachrichtigungen verbergen: <u>Niemals</u> | bei Bildschirmsperre | Immer
- 2.) Email-Client ausblenden (K9 aus Email-Kopfzeile): deaktiviert
- 3.) Zeitzone ausblenden: deaktiviert

# DEBUGGING:

- 1.) Fehlerprotokoll aktivieren: deaktiviert
- 2.) Vertrauliche Informationen protokollieren: deaktiviert

## EINSTELLUNGEN, KONTO (jeweils: stefan.reichert | frangnfregger | stefan007)

## ALLGEMEINE EINSTELLUNGEN:

- 1.) Kontoname: (Hier: Anzeige / Änderung der Email-Adresse!)
- 2.) Standardkonto: aktiviert (nur bei »stefan.reichert«)
- 3.) Kontofarbe: Layoutfarbe des jeweiligen Kontos

# E-MAILS LESEN:

- 1.) Bilder automatisch herunterladen: Immer (Grafikanteile werden sofort geöffnet!)
- 2.) Beim (erstmaligen) Öffnen als gelesen markieren: aktiviert

# E-MAILS ABRUFEN:

1.) Anzahl anzuzeigender Nachrichten: 25

Nachrichten werden dann immer in 25er-Paketen (oder weniger) angezeigt. Dies schont den Arbeitsspeicher. Theoretisch können auch 1000 je Paket oder mehr voreingestellt werden. Wenn bei einer Voreinstellung von 25 mehr Nachrichten in einem Ordner existieren, wird das durch die Anzeige eines "+" signalisiert! Bei Klick darauf wird das nächste Package hergeholt.

- 2.) Nachrichten synchronisieren: alle (Nur so: kein Verlust von Nachrichten!)
- 3.) Nachrichten automatisch laden bis: 32 KB (falls darüber: automat. Rückfrage!)
- 4.) Häufigkeit der EMail-Abfrage: Nie (nur manuell), (STATTDESSEN: Automatik)

Dies wirkt widersprüchlich. Doch damit wird die turnusmäßige Abfrage unterdrückt. Stattdessen greift ein interner Automatismus (AUTOMAT. SYN-CHRONISATION, siehe unter EINSTELLUNGEN, ALLGEMEIN \ NETZ-WERK) bei neuen Eingängen. Dies funktioniert allerdings nicht in dem Falle, wenn man nach längerer Zeit aus einem "weißen Loch" wieder in geografisch empfangsbereites Gebiet überwechselt.

- 5.) Abzufragende Ordner: nur Hauptordner
- 6.) Push-Ordner: nur Hauptordner
- 7.) Löschungen vom Server übernehmen: AKTIVIERT
- 8.) Beim Löschen als gelesen markieren: aktiviert
- 9.) Beim Löschen von Nachrichten: AUCH AUF SERVER LÖSCHEN

Die zuletzt genannten Einstellungen sind bedeutend für das Zusammenspiel mit dem Laptop als weiterem EMail-Client!

- 10.) Ordner bereinigen (Expunge): Sofort nach Verschieben oder Kopieren
- 11.) **POSTEINGANGSSERVER**:

## (gemäß VOREINSTELLUNG KONTENEINRICHTUNG!)

- 12.) Erweitert:
  - + max. PushOrdnerAnzahl: 10
  - + Push-Verbindung erneuern: alle 24 min

# E-MAIL-Versand:

- 1.) Verfassen von Nachrichten:
  - + Mein Name: (Klartextname: Anzeige / Änderung)
  - + Meine EMail-Adresse: (Email-Adresse: Anzeige / Änderung)
  - + Alle Nachrichten BCC an: -leer- (interessant FÜR GEHEIMDIENSTE)
  - + Signatur verwenden: deaktiviert (IMMER SIGNATUR bei Versand!)
- 2.) Identitäten verwalten: Standard-Identität (BESSER: unterschiedliche Email-Adr.)
- 3.) Formatierung: Nur Text | <u>HTML</u> | Auto (Beibehaltung Formate u. Grafiken)
- 4.) CC / BCC immer anzeigen: deaktiviert
- 5.) Immer Empfangsbestätigung anfordern: deaktiviert

Sinnvoll: Nur fallweiser Einsatz bei spezifischen Email-Empfängern!

- 6.) Antwortkopf: NORMAL
- 7.) Nachrichten beim Antworten zitieren: aktiviert
- 8.) Antwort nach Zitat: deaktiviert (Positionierung des zitierten Textes!)
- 9.) Signatur aus Zitat entfernen: aktiviert
- 10.) Zitat-Präfix: »° ^°« (Diese Symbolfolge wird jeder zitierten Zeile vorangestellt!)
- 11.) Gesendete Nachrichten hochladen (in Ordner GESENDET): aktiviert
- 12.) **POSTAUSGANGSSERVER**:

(gemäß VOREINSTELLUNG KONTENEINRICHTUNG!)

# ORDNER:

1.) Startordner: KEINE

Der Eintrag "KEINE" ist sehr wichtig, da sonst das Navigieren auf der Übersichtsseite von einem Konto zum anderen verkompliziert würde. Es würde jedesmal zunächst der Startordner des neu aufgerufenen Kontos angezeigt. Man käme aus dem Klicken nicht mehr heraus!

### 2.) Angezeigte Ordner: ALLE AUßER NEBENORDNER

WICHTIG: Unerwünschte Ordner lassen sich nicht löschen, sondern nur verbergen. Wenn ein Ordner nicht mehr erscheinen soll, muss er als Nebenordner deklariert werden. Bisher zwei Fälle:

A.)

Es kann sein, dass Nebenordner der INBOX (englischsprachig: Drafts, Junk, Sent, Trash) plötzlich mitgelistet werden. ⇒ ALS NEBENORDNER DEKLA-RIEREN! (siehe Kontextmenü dieses Ordners!)

B.)

Nach Archivierung einer Nachricht (= Speicherung in Cloud) wird automatisch ein Ordner ARCHIV generiert, der für die Reaktivierung einer archivierten Nachricht gebraucht wird. Dies macht K9 selbsttätig! ⇒ ALS NEBENORD-NER DEKLARIREN! (siehe Kontextmenü dieses Ordners!)

- 3.) Zielordner für Kopieren / Verschieben: ALLE AUßER NEBENORDNER
- 4.) Durchsuchbare Ordner: alle
- 5.) Ordner für archivierte Nachrichten: KEINE
- 6.) Ordner für Entwürfe: Entwürfe
- 7.) Ordner für gesendete Nachrichten: GESENDET
- 8.) Ordner für SPAM: KEINE
- 9.) Ordner für gelöschte Nachrichten: PAPIERKORB

# BENACHRICHTIGUNGEN:

- 1.) Bei neuen Nachrichten: Pushnachricht in Statuszeile: aktiviert
- 2.) Benachrichtigungsordner: alle
- 3.) Bei eigenen Nachrichten (Sich-selbst-Zusendung): Pushnachricht: aktiviert
- 4.) Nur Kontakte (Pushnachrichten nur bei bekannten Kontakten): deaktiviert
- 5.) Benachrichtigung (nur) bei Synchronisation: deaktiviert

### 6.) Nachrichtenanzeige:

- + BENACHRICHTIGUNGEN ZEIGEN:
   (Ouerverweis:⇒ Einstellungen (androidseitig) \ Benachrichtigungen
  - o <u>Erinnerung</u> | Stumm
  - o Als Pop-Up anzeigen: aktiviert
  - o Ton: Standard-Benachrichtigungston
  - o Vibrieren: deaktiviert
  - o App-Symbol-Indikator: aktiviert
  - o Sperrbildschirm: Inhalte ausblenden
  - o Nicht-Stören ignorieren: deaktiviert

## 7.) **VERSCHIEDENES**:

+ BENACHRICHTIGUNGEN ZEIGEN:

(Querverweis:⇒ Einstellungen (androidseitig) \ Benachrichtigungen

- o <u>Erinnerung</u> | Stumm
- o Als Pop-Up anzeigen: aktiviert
- o Ton: Standard-Benachrichtigungston
- o Vibrieren: deaktiviert
- o App-Symbol-Indikator: aktiviert
- o Sperrbildschirm: Inhalte ausblenden
- o Nicht-Stören ignorieren: deaktiviert

# SUCHE:

1.) Serverseitige Suche: deaktiviert

## ENDE-ZU-ENDE-VERSCHLÜSSELUNG:

1.) **OpenPGP-Unterstützung aktivieren**: deaktiviert (PROGRAMMIERER-Interna)

Blatt -5- (A)

### **KONTO ENTFERNEN:** (Nicht in Liste, sondern im Menü rechts oben [:] !!!)

1.) Konto entfernen: Dann ist`s weg!

#### **EINSTELLUNGEN, ORDNER**

Jedes Konto hat grundsätzlich fünf Ordner (POSTEINGANG | POSTAUSGANG | ENT-WÜRFE | GESENDET | PAPIERKORB). Bei drei Konten können also insgesamt 15 x Ordnereinstellungen vorgenommen werden. Beim Klick auf »Ordner verwalten« in der Hauptmaske erscheint die Ordnerauflistung des voreingestellten Kontos, was nachher leider nicht mehr ersichtlich ist.

|                       | Posteingang | Postausgang | Entwürfe               | Gesendet               | Papierkorb             |
|-----------------------|-------------|-------------|------------------------|------------------------|------------------------|
| Oben<br>anzeigen      | aktiviert   | aktiviert   | aktiviert              | aktiviert              | aktiviert              |
| Anzeige-<br>klasse    | Hauptordner | Hauptordner | Hauptordner            | Hauptordner            | Hauptordnr             |
| Abfrage-<br>klasse    | Hauptordner |             | Hauptordner            | keine                  | keine                  |
| Push-<br>Klasse       | Hauptordner |             | wie Abfra-<br>geklasse | wie Abfra-<br>geklasse | wie Abfra-<br>geklasse |
| Benachr<br>klasse     | Hauptordner |             | wie Push-<br>Klasse    | wie Push-<br>Klasse    | wie Push-<br>Klasse    |
| Gemeins.<br>Posteing. | aktiviert   | deaktiviert | deaktiviert            | deaktiviert            | deaktiviert            |

#### HINWEIS zur ANZEIGEKLASSE:

Wenn ein unerwünschter Ordner, z.B. ARCHIV o. TRASH o. INPUT, verborgen werden soll, diesen Ordner hier als NEBENORDNER deklarieren!

### HINWEIS zum PAPIERKORB:

Den Bestand an Nachrichten immer säubern! Wenn die Anzeige weiterer 25 Nachrichten erscheint (+25), dann verbergen sich dahinter (zumindest bei POSTEINGANG, ENT-WÜRFE, GESENDET u. PAPIERKORB) auch weitere Nachrichten! Diese werden bei Nicht-Löschung bist zum Sankt-Nimmerleinstag im System (Cloud) gehalten (v.a. PA-PIERKORB!). Trotz mehrfacher Deinstallierung der App K9 waren nach der Neuinstallation noch uralte Nachrichten im Papierkorb vorhanden, die schon fünf Jahre und älter waren. ALSO: Der Papierkorb sollte regelmäßig gelöscht werden!

### K9: EINSTELLUNGEN (android-seitig)

#### unter ANDROID: ⇒ EINSTELLUNGEN \ APPS \ IHRE APPS \ K9-Mail

### **BENACHRICHTIGUNGEN:**

- 1.) Benachrichtigungen anzeigen: aktiviert
- je für: STEFAN.REICHERT, FRANGNFREGGER, STEFAN007:
- 2.)+ Benachrichtigungen anzeigen: aktiviert
- 3.)+ Nachrichtenanzeige: aktiviert
  - + Benachrichtigungen zeigen: aktiviert
  - + Benachrichtigungen zu Nachrichten: <u>Erinnerung</u> | Stumm
  - + Als Pop-Up anzeigen: aktiviert
  - + Ton: Standard-Benachrichtigungston
  - + Vibrieren: deaktiviert
  - + App-Symbolindikator: aktiviert
  - + Sperrbildschirm: Inhalte ausblende n
  - + "Nicht stören" ignorieren: deaktiviert

### (vgl. EINSTELLUNGEN (app-seitig) \ KONTO \ BENACHRICHTIGUNGEN!)

#### 4.)+ Verschiedenes: aktiviert

- + Benachrichtigungen zeigen: aktiviert
- + Benachrichtigungen zu Nachrichten: <u>Erinnerung</u> | Stumm
- + Als Pop-Up anzeigen: aktiviert
- + Ton: Standard-Benachrichtigungston
- + Vibrieren: deaktiviert
- + App-Symbolindikator: aktiviert
- + Sperrbildschirm: Inhalte ausblende n
- + "Nicht stören" ignorieren: deaktiviert

(vgl. EINSTELLUNGEN (app-seitig) \ KONTO \ BENACHRICHTIGUNGEN!)

### WEITERE:

### 5.) Synchronisieren (Push): deaktiviert (!!!)

Dies ist wichtig! Sonst erscheint fortwährend ein Symbol (@) in der Statuszeile des Bildschirms. Dieses Symbol weist darauf hin, dass fortwährend und nicht im Turnus eines Zeitraums, z.B. alle 15 min, die Posteingänge überprüft werden.

6.) App-Symbol-Indikator: aktiviert

Blatt -6- (A)

## BERECHTIGUNGEN:

- Zugriff zugelassen: KONTAKTE (sonst nichts) 1.)
- 2.) Zugriff abgelehnt: alle Berechtigungen zugelassen
- Berechtigung entfernen bei Nicht-Verwendung der App: deaktiviert 3.)

## **FESTLEGEN ALS STANDARD:**

Festlegen als Standard: NICHT ALS STANDARD FESTGELEGT 1.)

### **HINWEIS**

Alle weiteren Unterrubriken (APPTIMER, MOBILE DATENVERBINDUNG, AKKU, SPEICHER, ARBEITSSPEICHER) in den android-seitigen APP-Einstellungen dienen nur statistischen Zwecken!!! (brotlos!)

### **K9: ANWENDUNG**

## KONTEN und (jeweils zugehörige) ORDNER:

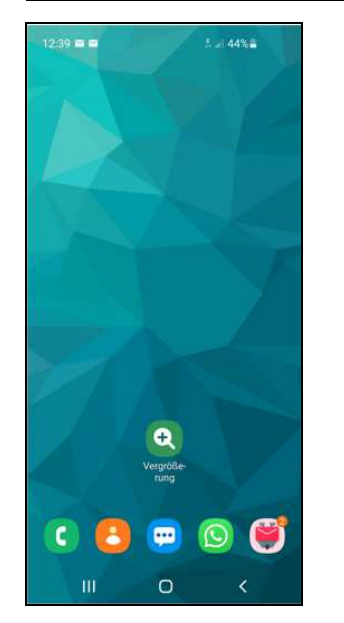

Posteingänge kündigen sich durch Pushnachrichten an, sofern dies so eingestellt wurde. Für jedes Konto mit eingegangenen Nachrichten wird in der Statuszeile ein Briefumschlag angezeigt. Entsprechend die numerische Anzahl am App-Symbol-Indikator direkt auf dem K9-Button (siehe: Abb. links)!

Beim Aufruf von K9 wird die Übersichtsseite des Standard-Kontos (hier: BLAU), welche vom linken Rand gegen die Mitte herausgezogen werden muss, angezeigt. Dazu wird der höchstpriore Ordner dieses Kontos, meist der Ordner Posteingang, schon initial geöffnet. Durch Zuweisung einer bestimmten Farbe zu einem Konto lassen sich die Konten visuell komfortabel voneinander unterscheiden. Zudem besticht K9 durch seine Schnörkellosigkeit. So finden sich auf den Übersichtsseiten der Konten keine lästigen Zwischenordner oder sonstwie irritierende Informationen. (siehe: nachfolgende Abb.)!

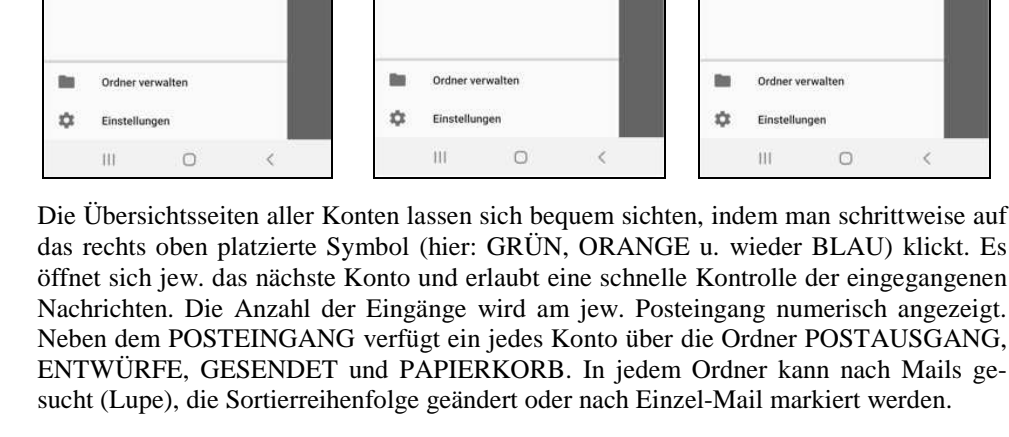

# EMails:

stefan.reichert@bamb-online.de tefan reichert/@bamb-online.de

Posteingang

Postausgand

Entwiirfe

Gesende

Papierkorb

Ð

-

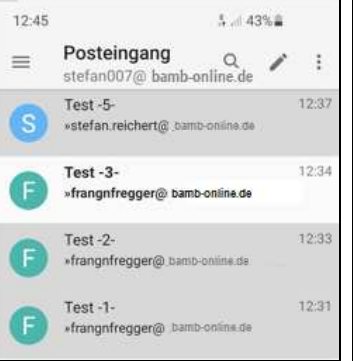

### VERWERTUNG EINGEGANGENE EMAILS:

0

frangnfregger@bamb-online.de

Posteingang

Postausgand

1

0

Ð

**B**m

ń

07@hamh-online de

Postausgand

Entwürfe

Gesende

Papierkort

Ordner verwalte

Einstellungen

0

- Farb- u. Symbolzuordnung eingehender Mails, falls Versender durch Kontaktliste bekannt.
- Visuelle Unterscheidg: gelesene / ungelesene Mails
- Mögliche Aktionen: Löschen (Papierkorb) | als +Favorit markieren (Stern) | (als Anhang) weiterleiten | Antworten | Verschieben | Kopieren

### ERSTELLUNG u. VERSAND EMAILS (Stift, Pfeil):

+ Mögliche Aktionen: Auswahl Versandkonto Texteingabe | Einfügung Anhang (Quelle wählbar!)

Blatt -7- (A)

Blatt - 7- (B)